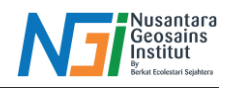

## Proses Fotogrametri Citra Drone Multispektral

#### Pendahuluan

Agisoft Metashape merupakan software pengolahan fotogrametri dari gambar digital (fotografi jarak dekat & foto udara, citra satelit) untuk memproduksi data spasial 3 dimensi untuk digunakan pada aplikasi Sistem Informasi Geospasial (SIG), dokumentasi warisan budaya, produksi efek visual, serta pengukuran tidak langsung pada objek dengan berbagai ukuran.

#### Persiapan Data

1. Sebelum memulai proses fotogrametri, pisahkan data yang berformat .TIF kedalam satu folder. Gabungkan semua hasil rekaman citra dari semua folder yang dihasilkan dari hasil perekaman citra

| → × ↑ 📑 > This PC >   | Downloads > base data drone | mundu > 100FPLAN |          |           |        | v Ö | Search 100FPLAN |   | p |
|-----------------------|-----------------------------|------------------|----------|-----------|--------|-----|-----------------|---|---|
|                       | Name                        | Bate             | Type     | Size      | Taos   |     |                 |   |   |
| Quick access          | TOU CONT THE                | 04/03/2024 11:00 | TE EL-   | 4 080 KB  | . care |     |                 |   |   |
| Bandicam              | DI_0011.1P                  | 04/02/2024 11:00 | TIF File | 4.000 KB  |        |     |                 |   |   |
| base data drone mundu | DUL_0012.TF                 | 04/02/2024 11:00 | TIP File | 4.080 KB  |        |     |                 |   |   |
| Downloads             | DI 0014 TE                  | 04/02/2024 11:00 | TIE Eile | 4.000 KB  |        |     |                 |   |   |
|                       | DIL 0015 TIE                | 04/02/2024 11:00 | TIE Eile | 4.000 KB  |        |     |                 |   |   |
| This PC               | DII 0021 TIE                | 04/02/2024 11:00 | TIF File | 4.000 KB  |        |     |                 |   |   |
| 3D Objects            | DIL 0022 TIE                | 04/02/2024 11:00 | TIE File | 4.080 KB  |        |     |                 |   |   |
| Desktop               | DII 0023 TIE                | 04/02/2024 11:00 | TIF File | 4.080 KB  |        |     |                 |   |   |
| Documents             | DII 0024 TIF                | 04/02/2024 11:00 | TIF File | 4.080 KB  |        |     |                 |   |   |
| Downloads             | DJI 0025.TIF                | 04/02/2024 11:00 | TIF File | 4.080 KB  |        |     |                 |   |   |
| h Music               | DJI 0031.TIF                | 04/02/2024 11:00 | TIF File | 4.080 KB  |        |     |                 |   |   |
| Dicturer              | DJI 0032.TIF                | 04/02/2024 11:00 | TIF File | 4.080 KB  |        |     |                 |   |   |
|                       | DJI 0033.TIF                | 04/02/2024 11:00 | TIF File | 4.080 KB  |        |     |                 |   |   |
| Videos                | A DJI 0034.TIF              | 04/02/2024 11:00 | TIF File | 4.080 KB  |        |     |                 |   |   |
| Local Disk (C:)       | DJI_0035.TIF                | 04/02/2024 11:00 | TIF File | 4.080 KB  |        |     |                 |   |   |
| PC DATA (D:)          | DJI_0041.TIF                | 04/02/2024 11:00 | TIF File | 4.080 KB  |        |     |                 |   |   |
| Network               | DJI_0042.TIF                | 04/02/2024 11:00 | TIF File | 4.080 KB  |        |     |                 |   |   |
|                       | DJI_0043.TIF                | 04/02/2024 11:00 | TIF File | 4.080 KB  |        |     |                 |   |   |
|                       | DJI_0044.TIF                | 04/02/2024 11:00 | TIF File | 4.080 KB  |        |     |                 |   |   |
|                       | DJI_0045.TIF                | 04/02/2024 11:00 | TIF File | 4.080 KB  |        |     |                 |   |   |
|                       | - DI 0001 TIF               | 04/03/3034 11.00 | mr ra.   | 4 000 100 |        |     |                 | 1 | - |

# **Proses Fotogrametri**

1. Masukan folder yang berisikan hasil rekaman citra berformat .TIF (*Workfloq* > add photos/add folder)

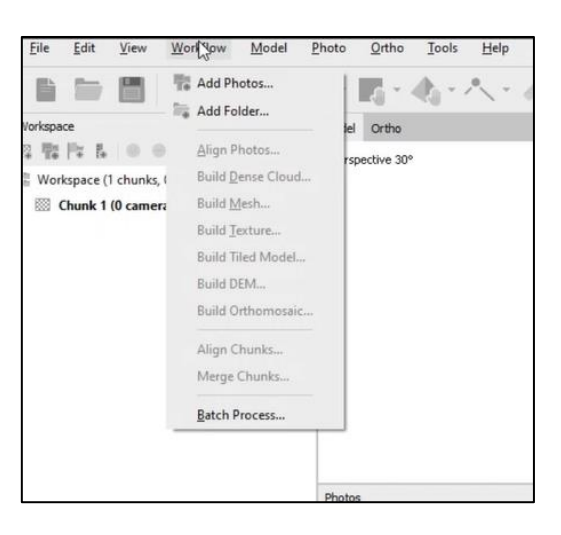

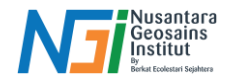

2. Pilih data layout Multi-camera system

| 20   |                                                                    | _ |
|------|--------------------------------------------------------------------|---|
|      | Add Photos Please select data layout:                              | × |
|      | Single cameras     Add all images to one drunk     add 290 cameras |   |
|      | Multi-camera system                                                |   |
|      | by Dynamic scene (4D)                                              |   |
|      |                                                                    |   |
|      |                                                                    |   |
| 19.1 |                                                                    |   |
|      |                                                                    |   |
|      |                                                                    |   |
|      | OK Cancel                                                          |   |

3. Atur Metashape Preferences sesuai format dibawah ini (tools > preferences > Advance)

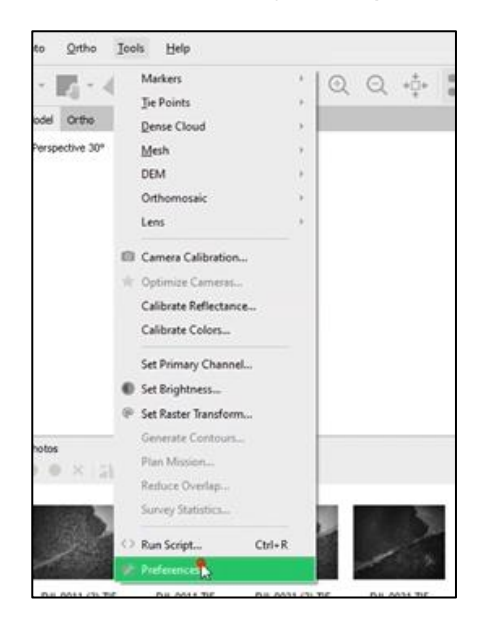

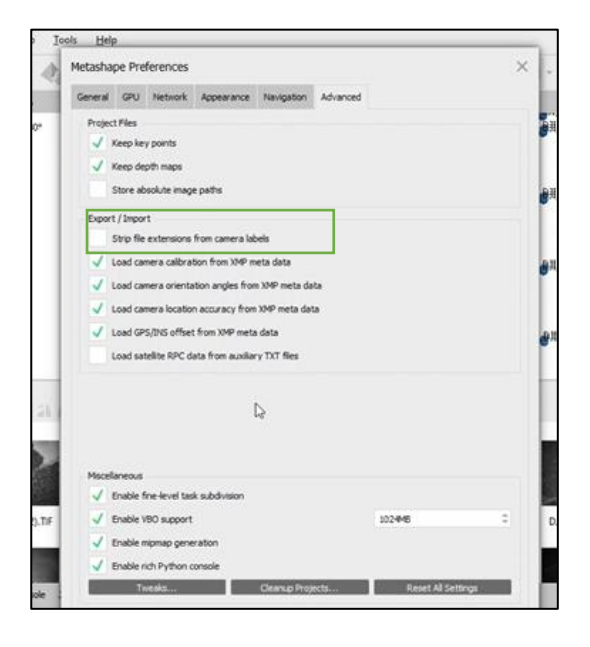

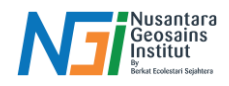

4. Lakukan kalibrasi reflektansi

Hanya opsi sensor Matahari yang digunakan untuk kalibrasi reflektansi jika tidak ada panel radiometrik yang digunakan dan tidak ada gambar kalibrasi yang disediakan untuk kumpulan data. (*tools > calibrate reflectance > use sun sensor*)

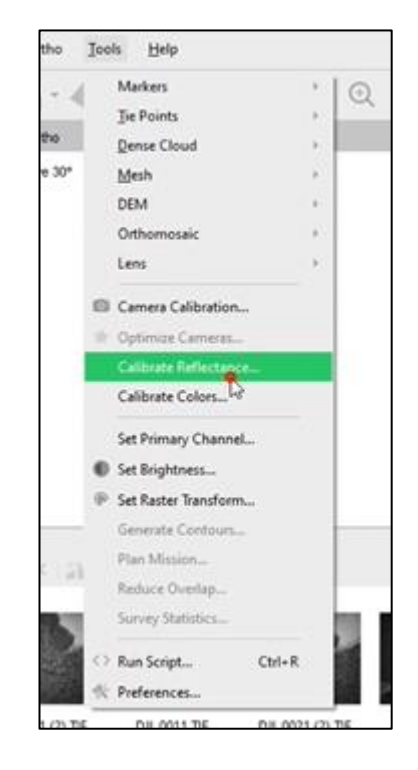

| nages    |               | Par               | el Calibration |               |
|----------|---------------|-------------------|----------------|---------------|
| Label    | Panel         |                   | Band           | Reflectance   |
|          |               | 1                 | Blue           |               |
|          |               | 2                 | Green          |               |
|          |               | 3                 | Red            |               |
|          |               | 4                 | RedEdge        |               |
|          |               | 5                 | NIR            |               |
|          |               | Locate panels     |                | Select panel. |
| rameters |               |                   |                |               |
| 11       | stance nanels | J Lise sub sensor | r              |               |

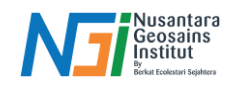

5. Pilih Align Photos, lalu pilih resolusi yang diinginkan (workflow > align photos > .... > Ok)

|                                                                                                    | Add Photos                                                 |                                   | d Ortho     | e <sub>0</sub> - 7 | 1.                       |
|----------------------------------------------------------------------------------------------------|------------------------------------------------------------|-----------------------------------|-------------|--------------------|--------------------------|
| 92 Pr L 💷 🐽                                                                                                    | Alive Photos.                                              | -                                 | mertion 305 |                    |                          |
| Vorkspace (1 chunks,                                                                                                    | Build Dense C                                              | loud                              | spotore so  |                    |                          |
| Chunk 1 (58 came                                                                                                    | Build Mesh                                                 |                                   |             |                    |                          |
|                                                                                                    | Build Texture.                                             | -                                 |             |                    |                          |
|                                                                                                    | Build Tiled Mc                                             | idel                              |             |                    |                          |
|                                                                                                    | Build DEM                                                  |                                   |             |                    |                          |
|                                                                                                    | Build Orthom                                               | osaic                             |             |                    |                          |
|                                                                                                    | Align Chunks                                               | -                                 |             |                    |                          |
|                                                                                                    | Merge Chunk                                                | 1                                 |             |                    |                          |
|                                                                                                    |                                                            |                                   |             |                    |                          |
| -                                                                                                    | Batch Process                                              |                                   |             |                    |                          |
| Align Photos                                                                                                    | Batch Process                                              |                                   |             | ×                  | 1                        |
| Align Photos<br>- General                                                                                                    | Batch Process                                              |                                   |             | ×                  | 4                        |
| Align Photos<br>- General<br>Accuracy:                                                                                                    | Batch Process                                              | Medum                             |             | ×                  | <b>A</b>                 |
| Align Photos<br>General<br>Acouracy:<br>Generic pres                                                                                                    | Batch Process                                              | Medum                             |             | ×                  | ×.                       |
| Align Photos<br>General<br>Accuracy:<br>Generic pres<br>Reference p                                                                                                    | Batch Process                                              | Medum                             |             | ×                  | ×.                       |
| Align Photos<br>General<br>Accuracy:<br>Generic pres<br>Reference p<br>Reset currer                                                                                                    | Batch Process                                              | Medum                             |             | ×<br>•             | <b>%</b> ,               |
| Align Photos<br>General<br>Accuracy:<br>Generic pres<br>Reference p<br>Reference p<br>Refere | Batch Process<br>selection<br>reselection<br>nt alignment  | Medum                             |             | ×<br>•             | ×.                       |
| Algn Photos<br>General<br>Accuracy:<br>Generic pret<br>Reference p<br>Reference p<br>Reset curre<br>Advanced<br>Key point limit                                                                                                    | Batch Process                                              | Medum<br>Source<br>40,000         |             | × •                | (2) (2)                  |
| Align Photos<br>General<br>Accuracy:<br>Generic pret<br>Reference p<br>Reset currer<br>Advanced<br>Key point limit:<br>Tie point limit:                                                                                                    | Batch Process<br>selection<br>reselection<br>nt signment   | Medum<br>Source<br>40,000         |             | × •                | <b>X</b> I               |
| Align Photos<br>General<br>Accuracy:<br>Generic pret<br>Reference p<br>Reset curre<br>Advanced<br>Key point limit:<br>Tie point limit:<br>Apply masks to:                                                                                                    | Batch Process<br>selection<br>reselection<br>nt alignment  | Medum<br>Source<br>40,000<br>Hone |             | ×                  | ž j                      |
| Align Photos  General  Accuracy:  Generic pres  Reference p  Reset curree  Advanced  Key point limit:  Tie point limit:  Apply masks to:  Guided imag                                                                                                    | Batch Process<br>selection<br>restelection<br>rt alignment | Medum<br>Source<br>40,000<br>None |             | *                  | 2, <u>1</u> , <u>1</u> , |

6. Untuk meningkatkan keakuratan penyelarasan, gunakan opsi Optimize Cameras pada Tools menu (*Tools > Optimize Cameras...*) dan pilih parameter untuk pengoptimalan seperti yang ditunjukkan pada gambar di bawah ini:

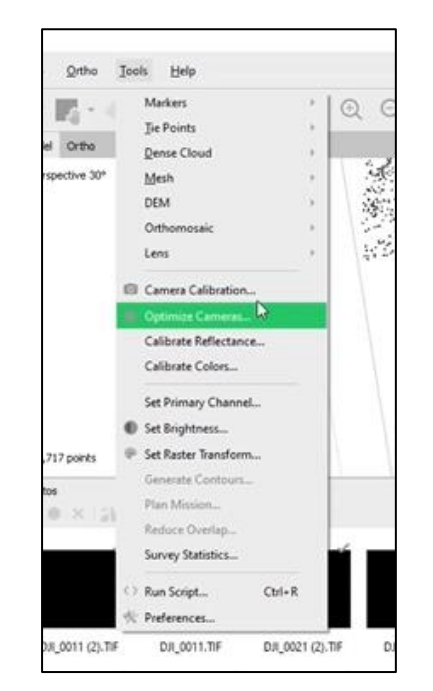

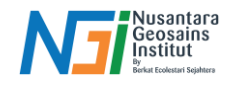

| Serv         | eral              |                 |            |  |
|--------------|-------------------|-----------------|------------|--|
| $\checkmark$ | Fitf              | ~               | Fit or, cy |  |
| 1            | Pitk1             | 1               | Fitp1      |  |
| 1            | Fit k2            | 4               | Fit p2     |  |
| 1            | Fitk3             |                 | Fit b1     |  |
|              | Fit k4            |                 | Fit.b2     |  |
| de la        | anced             |                 |            |  |
|              | Adaptive came     | ra model fittir | ng .       |  |
|              | Estimate tie po   | int covariance  | •          |  |
|              | Fit additional co | prrections      |            |  |

7. Pilih *Build Dense Cloud*, lalu sesuaikan dengan kualitas hasil yang diinginkan (*Workflow* > *Build Dense Cloud*)

|                                              | Add Dhotes                             |       | 1            |    |
|----------------------------------------------|----------------------------------------|-------|--------------|----|
|                                              | Add Eolder                             |       | 162.4        |    |
|                                              | · Hod Folder                           |       | lel Ortho    |    |
| 0.0                                          | Align Photos                           |       | rspective 30 |    |
| inks,                                        | Build Dense (1                         | oud   |              |    |
| ame                                          | Build Mesh                             |       |              |    |
|                                              | Build Texture                          |       |              |    |
|                                              | Build Tiled Mo                         | del   |              |    |
|                                              | Build DEM                              |       |              |    |
|                                              | Build Orthomo                          | saic  |              |    |
|                                              | Align Chunks                           |       |              |    |
|                                              | Merge Chunks                           |       |              |    |
|                                              |                                        |       |              |    |
|                                              | Batch Process.                         | e.:   |              |    |
|                                              |                                        |       |              |    |
| _                                            |                                        | 20030 | 199030-6     | Ε. |
| d Dense                                      | Cloud                                  |       |              |    |
| General                                      |                                        |       |              |    |
| utiles                                       |                                        | Medum |              |    |
|                                              | u:                                     |       |              |    |
| Advance                                      | 216                                    |       |              |    |
| Advance<br>spth filterie                     | igi                                    | Mid   |              |    |
| Advance<br>spth filterie<br>Reuse            | gi<br>depth maps                       | Mid   |              |    |
| Advance<br>pth fitere<br>Reuse               | g:<br>depth maps<br>ate point colors   | Mid   |              |    |
| Advance<br>pth Riterie<br>Reuse<br>/ Calcula | ver<br>depith maps<br>ste point colors | Mid   |              |    |

8. Selanjutnya buka Build DEM (Workflow > Build DEM ,,,)

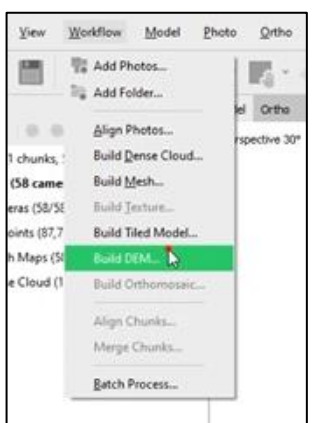

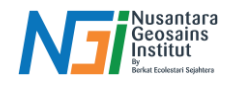

| OID DEM             |            |                   |      |       |        | 3     |
|---------------------|------------|-------------------|------|-------|--------|-------|
| * Projection        |            |                   |      |       |        |       |
| Type: • (           | Geographic | Plan              | er : |       | Cylind | rical |
| WGS 84 (EP5G::4326) |            |                   |      |       |        | *     |
|                     |            |                   |      |       |        |       |
| Parameters          |            |                   |      |       |        |       |
| Source data:        |            | Depth r           | napt | i     |        | +     |
| Quality:            |            | Medum             |      |       |        |       |
| Interpolation:      |            | Enabled (default) |      |       |        |       |
| Point classes: All  |            |                   |      |       | See    | t.    |
| ~ Advanced          |            |                   |      |       |        |       |
| Depth filtering:    |            | Mid               |      |       |        |       |
| Reuse depth map     | 6          |                   |      |       |        |       |
| Region              |            |                   |      |       |        |       |
| Setup boundaries    | E 208.597  | 713               | •    | 108.9 | 99446  | 3     |
| Reset               | -6.7599    | 14                | •    | -6.75 | 7207   | ۲     |
| Resolution (m):     | 0.20673    | 3                 |      |       |        |       |
| Tatal size (size).  | 925        |                   | ×    | 1448  |        |       |

9. Buka *Build Orthomosaic (Workflow > Build Orthomosaic...)* dan set parameter sesuai dengan gambar dibawah ini

| Build Orthomosaic                       | ×                      |  |
|-----------------------------------------|------------------------|--|
| Type: Geograph                          | nic Planar Cylindrical |  |
| WCS 84 (EDSC:::4236)                    |                        |  |
| WG3 64 (LP364320)                       |                        |  |
|                                         |                        |  |
|                                         |                        |  |
| Parameters                              |                        |  |
| Surface:                                | DEM ·                  |  |
| Blending mode:                          | Mosaic (default)       |  |
| Refine seamlines                        |                        |  |
| <ul> <li>Enable hole filling</li> </ul> |                        |  |
| Enable ghosting filter                  |                        |  |
| Enable back-face culling                |                        |  |
| Pixel size (°):                         | 3.10789e-07 X          |  |
| Metres                                  | 2.47795e-07 Y          |  |
| Max. dimension (pix):                   | 4096                   |  |
| Region                                  |                        |  |
| Setup boundaries:                       | - X                    |  |
| Estimate                                | - Y                    |  |
| Total size (pix):                       | x                      |  |
| OK                                      | Cancel                 |  |

10. Setelah selesai export hasil fotogrametri (File > Export > Export Orthomosaic)

| Export Orthomosaic - TIF | F           | ×   |
|--------------------------|-------------|-----|
| Coordinate System        |             |     |
| WGS 84 (EPSG::4326)      |             | - * |
| Raster                   |             |     |
| Pixel size (°):          | 3.10789e-07 | x   |
| Metres                   | 2.47795e-07 | Y   |
| Max. dimension (pix):    | 4096        |     |
| Split in blocks (pix):   | 100 x 100   |     |
| Raster transform:        | Index color | Ŧ   |
| Background color:        | None        |     |
|                          | Index color |     |
| Region                   | Index value |     |

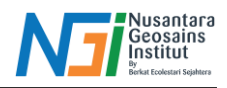

## Keterangan:

Pada bagian Raster Transform pada Export Orthomosaic tersedia opsi berikut:

- **None** berarti ortomosaik yang diekspor akan berisi jumlah band yang sama dengan yang ada di data sumber, rumus transformasi apa pun akan diabaikan
- **Index Value** opsi ini memungkinkan untuk menyimpan band keluaran yang ditentukan oleh rumus transformasi yang diatur dalam dialog *Raster Calculator*
- **Index Color** menyimpan *orthomosaic* dalam warna RGB sesuai dengan pengaturan *Palette* dalam dialog *Raster Calculator*. Gambar raster yang diekspor akan terlihat identik dengan tampilan *orthomosaic* dalam mode tampilan Ortho, asalkan opsi Aktifkan transformasi dicentang di bagian Transformasi pada dialog *Raster Calculator*

Sumber: Agisoft Helpdesk Portal 2024